# 阿里云 智能数据构建与管理 Dataphin

### 界面引导

文档版本: 20200527

为了无法计算的价值 | 【-】阿里云

#### <u>法律声明</u>

阿里云提醒您在阅读或使用本文档之前仔细阅读、充分理解本法律声明各条款的内容。如果您阅读或 使用本文档,您的阅读或使用行为将被视为对本声明全部内容的认可。

- 您应当通过阿里云网站或阿里云提供的其他授权通道下载、获取本文档,且仅能用于自身的合法 合规的业务活动。本文档的内容视为阿里云的保密信息,您应当严格遵守保密义务;未经阿里云 事先书面同意,您不得向任何第三方披露本手册内容或提供给任何第三方使用。
- 未经阿里云事先书面许可,任何单位、公司或个人不得擅自摘抄、翻译、复制本文档内容的部分 或全部,不得以任何方式或途径进行传播和宣传。
- 由于产品版本升级、调整或其他原因,本文档内容有可能变更。阿里云保留在没有任何通知或者 提示下对本文档的内容进行修改的权利,并在阿里云授权通道中不时发布更新后的用户文档。您 应当实时关注用户文档的版本变更并通过阿里云授权渠道下载、获取最新版的用户文档。
- 4. 本文档仅作为用户使用阿里云产品及服务的参考性指引,阿里云以产品及服务的"现状"、"有缺陷"和"当前功能"的状态提供本文档。阿里云在现有技术的基础上尽最大努力提供相应的介绍及操作指引,但阿里云在此明确声明对本文档内容的准确性、完整性、适用性、可靠性等不作任何明示或暗示的保证。任何单位、公司或个人因为下载、使用或信赖本文档而发生任何差错或经济损失的,阿里云不承担任何法律责任。在任何情况下,阿里云均不对任何间接性、后果性、惩戒性、偶然性、特殊性或刑罚性的损害,包括用户使用或信赖本文档而遭受的利润损失,承担责任(即使阿里云已被告知该等损失的可能性)。
- 5. 阿里云文档中所有内容,包括但不限于图片、架构设计、页面布局、文字描述,均由阿里云和/或 其关联公司依法拥有其知识产权,包括但不限于商标权、专利权、著作权、商业秘密等。非经阿 里云和/或其关联公司书面同意,任何人不得擅自使用、修改、复制、公开传播、改变、散布、发 行或公开发表阿里云网站、产品程序或内容。此外,未经阿里云事先书面同意,任何人不得为了 任何营销、广告、促销或其他目的使用、公布或复制阿里云的名称(包括但不限于单独为或以组 合形式包含"阿里云"、"Aliyun"、"万网"等阿里云和/或其关联公司品牌,上述品牌的附属 标志及图案或任何类似公司名称、商号、商标、产品或服务名称、域名、图案标示、标志、标识 或通过特定描述使第三方能够识别阿里云和/或其关联公司)。
- 6. 如若发现本文档存在任何错误,请与阿里云取得直接联系。

## 通用约定

| 格式        | 说明                                     | 样例                                       |
|-----------|----------------------------------------|------------------------------------------|
| 0         | 该类警示信息将导致系统重大变更甚至<br>故障,或者导致人身伤害等结果。   | <b>会 禁止:</b><br>重置操作将丢失用户配置数据。           |
|           | 该类警示信息可能会导致系统重大变更<br>甚至故障,或者导致人身伤害等结果。 | ▲ 警告:<br>重启操作将导致业务中断,恢复业务<br>时间约十分钟。     |
| !         | 用于警示信息、补充说明等,是用户必须了解的内容。               | <b>注意:</b><br>权重设置为0,该服务器不会再接受<br>新请求。   |
|           | 用于补充说明、最佳实践、窍门等,不<br>是用户必须了解的内容。       | <b>说明:</b><br>您也可以通过按Ctrl + A选中全部文<br>件。 |
| >         | 多级菜单递进。                                | 单击 <b>设置 &gt; 网络 &gt; 设置网络类型</b> 。       |
| 粗体        | 表示按键、菜单、页面名称等UI元素。                     | 在 <b>结果确认</b> 页面,单击 <b>确定</b> 。          |
| Courier字体 | 命令。                                    | 执行cd /d C:/window命令,进<br>入Windows系统文件夹。  |
| 斜体        | 表示参数、变量。                               | bae log listinstanceid                   |
|           |                                        | Instance_ID                              |
| []或者[alb] | 表示可选项,至多选择一个。                          | ipconfig [-all -t]                       |
| {}或者{a b} | 表示必选项,至多选择一个。                          | switch {active stand}                    |

## 目录

| 法律声明         | I |
|--------------|---|
| 通用约定         | I |
| 1 管理控制台      | 1 |
| 2 Dataphin首页 |   |

#### 1 管理控制台

本文为您介绍Dataphin的管理控制台界面。

#### 登录管理控制台

- 1. 使用主账号,登录Dataphin控制台。
- 如果主账号已购买Dataphin,而且仍在服务期内,登录管理控制台之后,可以正常使用Dataphin。以下情况可能导致控制台无法正常使用:
  - 如果主账号未购买Dataphin,请您完成Dataphin实例的购买,详情请参见#unique\_4。
  - 如果主账号购买Dataphin实例已到期但欠费未超过14天,管理控制台会提示已欠费,请您及时完成Dataphin实例的续费,详情请参见#unique\_5,

#### 📕 说明:

如果使用子账号,登录管理控制台,当子账号所属的主账号未购买Dataphin或者欠费未 超过14天,管理控制台会给与相应提示。但子账号无法购买和续费,只有主账号才支持购 买Dataphin和续费操作。

#### 界面介绍

管理控制台界面说明如下。

| Dataphin工作区 8 Access Key配置                                                                                                    | 产品介绍 ❶ 9                                                                                                    |
|----------------------------------------------------------------------------------------------------|----------------------------------------------------------------------------------------------------|
| 「「「「「「」」」<br>「「「」」」<br>「」」」<br>「」」<br>「」」」<br>「」」」<br>「」」」<br>「」」」<br>「」」」<br>「」」」<br>「」」」<br>「」」」<br>「」」<br>「」<br>「                                                                                                    | TERRETAR     ADDR XR     产品規格 0 10                                                                                                    |
| 选择工作区地域 1                                                                                                    | 数据处理单元 2 档 @ 预范                                                                                                    |
| (e22) 852 (581)                                                                                                    | 功能包 ◎                                                                                                    |
| 選入Dataphin>> 2                                                                                                    | 产品功能包藏加预志: 6                                                                                                    |
| 日元語: 新聞研想(10-00年代)<br>日本語: 本意義:<br>日子通:<br>新聞 新聞 - 私意義:<br>和学語: 本意義:<br>日子通:<br>新聞 新聞 - 私意義:<br>日子通:<br>和学語: 本意義:<br>日子通:<br>田子(10-10-10-10-10-10-10-10-10-10-10-10-10-1                                                                                                    | 展量構況 (新功能)<br>清新呈現质量规則調整程度、快速识别数据质<br>量风险                                                                                                    |
| (b)()<br>(b)()<br>(b)()<br>(b)()<br>(b)()<br>(c)()<br>(c)()()<br>(c)()()<br>(c)()()<br>(c)()()<br>(c)()()()( | 「     」     「     」     「     」     二     」     デ     二     」     「     」     「     」     」     「     」     」     「     」     」     」     」     」     」     「     」     」     」     」     」     」     」     」     」     」     」     」     」     」     」     」     」     」     」     」     」     」     」     」     」     」     」     」     」     」     」     」     」     」     」     」     」     」     」     」     」     」     」     」     」     」     」     」     」     」     」     」     」     」     」     」     」     」     」     」     」     」     」     」     」     」     」     」     」     」     」     」     」     」     」     」     」     」     」     」     」     」     」     」     」     」     」     」     」     」     」     」     」     」     」     」     」     」     」     」     」     」     』     」     』     」     』     』     』     』     』     』     』     』     』     』     』     』     』     』     』     』     』     』     』     』     』     』     』     』     』     』     』     』     』     』     』     』     』     』     』     』     』     』     』     』     』     』     』     』     』     』     』     』     』     』     』     』     』     』     』     』     』     』     』     』     』     』     』     』     』     』     』     』     』     』     』     』     』     』     』     』     』     』     』     』     』     』     』     』     』     』     』     』     』     』     』     』     』     』     』     』     』     』     』     』     』     』     』     』     』     』     』     』     』     』     』     』     』     』     』     』     』     』     』     』     』     』     』     』     』     』     』     』     』     』     』     』     』     』     』     』     』     』     』     』     』     』     』     』     』     』     』     』     』     』     』     』     』     』     』     』     』     』     』     』     』     』     』     』     』     』     』     』     』     』     』     』     』     』     』     』     』     』     』     』     』     』     』     』     』      』     』     』     』     』     』     』     』     』     』     』     』     』     』     』     』     』     』     』     』     』     』 |
| ステレージャンション (1995年) (1995年) (19957) (19957) (199577) (199577) (199577) (199577) (199577) (199577) (199577) (199577)                                                                                                    | 任時、1.28次里校百<br>治理项管理 ◆ [增值]<br>快速、震活支理企業治理策略建立                                                                                                    |
| 快速进入研发项目 Dev Prod Basic 4                                                                                                    |                                                                                                    |
| University Control Controls                                                                                                    | → □□□□□□□□□□□□□□□□□□□□□□□□□□□□□□□□□□□□                                                                                                    |
|                                                                                                    | 主题导向的即席/在线查询,支持代码式/问答式/API服<br>务。                                                                                                    |
| ÷ · · · · · · · · · · · · · · · · · · ·                                                                                                    | ≥ API服务 + 增值                                                                                                    |
|                                                                                                    | API及服务单元的配置、调用和管理<br>努                                                                                                    |
|                                                                                                    |                                                                                                    |
| 使用帮助 5                                                                                                    | 入 m性女 / 所社主                                                                                                    |
| 购买 使用 案例 相关链接 最佳实践                                                                                                    |                                                                                                    |
| •可以购买需些产品版本、如何计算? • 购买后、可以追款吗? • 到期没有读费、停机策略是怎样的?                                                                                                    |                                                                                                    |
| • 知何进行广始陕西/                                                                                                    |                                                                                                    |

| 参数编号 | 描述                                                                                                    |
|------|----------------------------------------------------------------------------------------------------|
|      | 为您展示已购Dataphin实例所在的地域,同时您也可以购买未开通服务地域的实<br>例,详情如下:<br>• 主账号已购买Dataphin实例的地域(包括已到期但未释放的实例所在地域)。<br>如果您已购买了多个地域(Region)的Dataphin实例,且至少有一个地域的实<br>例在服务期内,您可以通过切换Region的方式,查看对应Region购买的功能包<br>及进入对应Dataphin实例的产品功能界面。<br>• 主账号登录管理控制台之后,单击 <b>开通其他Region</b> 即可进入Dataphin产品售<br>卖页面购买未开通服务地域的实例。              |
| 2    | 为您提供以下信息: <ul> <li>您可以单击进入Dataphin,进入所选地域(Region)的Dataphin首页,开始使用Dataphin。</li> <li>您可以查看该地域(Region)实例的详情。</li> <li>您可以通过升级操作,购买更高规格的数据处理单元及开通未购买的增值功能包,详情请参见#unique_6。</li> <li>您可以通过续费管理对已过期或即将过期的实例进行续费操作,详情请参见#unique_5。</li> </ul> <b>证 说明:</b> Dataphin首页详情请参见Dataphin首页。                            |
| 3    | 为您提供快速进入Dataphin实例的多个功能模块。功能模块包括: <ul> <li>规范建模详情请参见#unique_8。</li> <li>项目管理详情请参见#unique_9。</li> <li>调度运维详情请参见#unique_10。</li> <li>资产地图详情请参见资产。</li> <li>成员管理详情请参见次据本取。</li> <li>数据基取详情请参见数据基取。</li> <li>数据服务详情请参见数据质量。</li> <li>资产为理详情请参见数据质量。</li> <li>资产治理详情请参见数据处理。</li> </ul> <li>》据开发详情请参见数据处理。</li> |

| 参数编号 | 描述                                                                                                    |
|------|----------------------------------------------------------------------------------------------------|
| 4    | 为您展示当前账号在所选地域(Region)下已加入的项目,并按照业务板块的环<br>境类型分组展示。                                                                            |
| 5    | 为您提供 <b>购买、使用、案例</b> 等相关帮助文档的快速入口。                                                                                            |
| 6    | 为您展示智能研发版及基础研发版支持的基础功能模块及功能简介,同时也为您展示必选的增值功能包(数据质量)所支持的增值功能。                                                                  |
| 0    | 为您提供可选增值功能包的功能。您可以通过单击 <b>增值</b> 后的下拉箭头选择增值功能<br>包:                                                                           |
|      | • 如果您选择了 <b>数据萃取</b> ,下万展示 <b>数据连接萃取</b> 增值功能。                                                                                |
|      | • 如果您选择了 <b>资产治理</b> ,下方展示 <b>治理项管理</b> 和 <b>治理工作台</b> 增值功能。                                                                  |
| 8    | 为您提供配置或修改Access Key信息的功能,详情如下:                                                                                                |
|      | • 开通Dataphin之后,如果未配置过Access Key,当主账号登录管理控制台                                                                                   |
|      | 时,会弹出 <b>Access Key配置</b> 窗口,强制主账号配置Access Key。                                                                               |
|      | <ul> <li>         ・ 王账号可以単击Access Key配置修改Access Key信息。     </li> <li>         ・ 主账号可以单击Access Key配置沿署或修改主账号名称     </li> </ul> |
|      | • 主账号可以半面ACCess Rey配置设置或修改主账号名称。                                                                                              |
| 9    | 为您展示Dataphin支持的版本,当前支持智能研发版及基础研发版,详情请参见#unique_18。                                                                            |
| 10   | 该区域为您展示不同版本所提供的数据处理单元规格。                                                                                                    |

#### 2 Dataphin首页

Dataphin首页门户为您展示数仓规划、研发工作台、资产管理及主题式服务的全流程功能,帮助您 在正式使用Dataphin前系统地了解产品功能架构,并根据需求快速进入相应功能模块。

首页的顶部为一级菜单导航,展示当前登录账号及语言切换功能。页面主体的整体布局为左中右三个 部分:

- 左侧区域展示数据资产采集、规范定义、自动建模、萃取提炼以及最终服务于业务场景的全流 程。
- 中间区域展示各个功能模块的功能说明和快速入口。
- 右侧区域展示调度运维和项目空间的全局指标及快速入口。

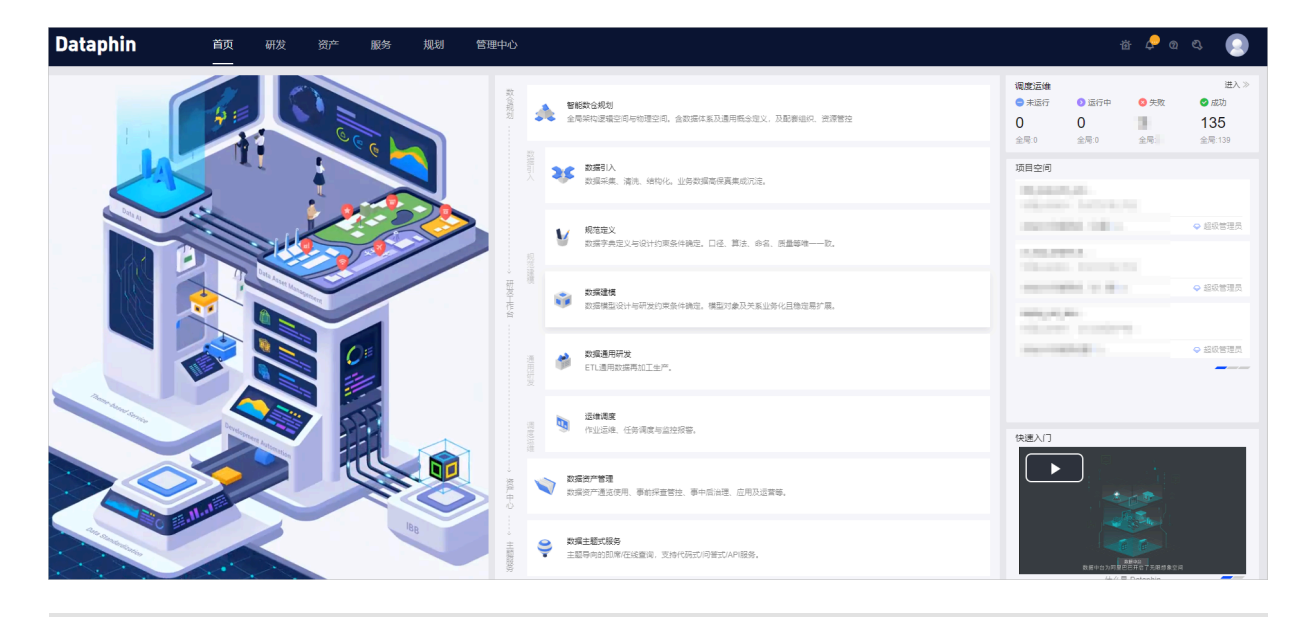

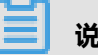

说明:

当您购买、续费或升级Dataphin后,访问Dataphin页面失败,请您清除浏览器缓存,刷新页面后 重试。如果超过30分钟仍未解决,请您提交工单。